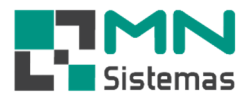

## Consulta e Edição de Ordem de Serviço

Para consultar e editar uma ordem de serviço clique em MOVIMENTO AUTO CENTER>ORDEM DE SERVIÇO.

- > Passo 1: clique em O.S. ABERTAS.
- > Passo 2: selecione a O.S. que deseja editar e clique em ENTER.

| 0                      |                               | last 1        | a de         |            | Ordem d   | le Serviço                       |          |                                                                                                    |            |                               |               |
|------------------------|-------------------------------|---------------|--------------|------------|-----------|----------------------------------|----------|----------------------------------------------------------------------------------------------------|------------|-------------------------------|---------------|
|                        |                               | <u> </u>      |              |            | Fechar O  | rdem de Serviço                  |          |                                                                                                    |            |                               |               |
|                        |                               |               |              |            | Fechar O  | rdem de Serviço                  | Agrupad  | lo                                                                                                    |            |                               |               |
|                        |                               |               |              |            | Consulta  | Ordem de Servig                  | 0        |                                                                                                    |            |                               |               |
|                        |                               |               |              |            | Reabre C  | rdem Serviço                     |          |                                                                                                    |            |                               |               |
|                        |                               |               |              |            | Orçamer   | nto                              |          |                                                                                                    |            |                               |               |
|                        |                               |               |              |            | Consulta  | /An <mark>al</mark> ise/Enviar E | imail de | Orçament                                                                                                    | 0          |                               |               |
|                        |                               |               |              |            | Veiculo   |                                  |          |                                                                                                    | •          |                               |               |
|                        |                               |               |              |            | Mensage   | em na Ordem de l                 | Serviço  |                                                                                                    |            |                               |               |
|                        |                               |               |              | -          | Relatório | is                               |          |                                                                                                    | <u> </u>   |                               |               |
| Ordem de Servi         | iço                           |               |              |            |           |                                  |          |                                                                                                    |            |                               |               |
| 0 S Abertas            | 0.                            | dom da Sarvi  | Venda/       | Orcament   | e Produ   | tos/Services                     | Ore      | amonto                                                                                                    | Conta      | a a Beceber                   | Historico     |
|                        |                               | uem ue servi  | vo   Teurgay | orçament   |           |                                  | oiç      | americo                                                                                                    |            |                               |               |
| iuos para a c          | onsulta                       |               |              |            | Pe        | squisar por<br>Veiculo           | 0        | Veiculo                                                                                                    | Л          | Urdem                         | • Todos       |
| Veiculo:               |                               |               |              |            | C         | Cliente                          | C        | Cliente                                                                                                    |            | <ul> <li>Crescente</li> </ul> | C Em Execução |
| l Decemient            | B                             |               |              | <b>N</b> c |           | Nº Ordem Serv                    | iço 🤇    | ° Ordem                                                                                                    | de Serviço |                               | C Liberado    |
| r <u>: Fes</u> duisai  |                               | þinni 🤘       | Aluua        | Ja         | •C        | Data                             | 0        | Situaca                                                                                                    | 10         | boologeente                   | C Faturamento |
|                        |                               | Data Abert    | Veiculo      |            | Placa     | Cor                              | Cliente  | Nome                                                                                                    |            |                               |               |
| Situação               | Nº 0.5.                       | D'ata ribort. |              |            |           |                                  |          | and the second second second second second second second second second second second second second second second |            |                               |               |
| Situação<br>1 Execução | Nº 0.5.<br>000059             | 25/10/2018    | ESCORT       |            | BNT-35F   |                                  | 02628    | MARCO                                                                                                    | 6          |                               |               |
| Situação<br>Execução   | <u>N</u> ■ 0.5.<br>000059     | 25/10/2018    | ESCORT       |            | BNT-35€   |                                  | 02628    | MARCO                                                                                                    | 6          |                               |               |
| Situação               | Nº 0.5.<br>000059             | 25/10/2018    | ESCORT       |            | BNT-35f   |                                  | 02628    | MARCO                                                                                                    | 5          |                               |               |
| Situação<br>Execução   | N= 0.5.<br>000059             | 25/10/2018    | ESCORT       |            | BNT-35f   | 4<br>                            | 02628    | MARCO                                                                                                    | 5          |                               |               |
| Situação<br>Execução   | N <sup>#</sup> 0.5.<br>000059 | 25/10/2018    | ESCORT       |            | BNT-35€   |                                  | 02628    | MARCO                                                                                                    | 6          |                               |               |
| Situação               | N <sup>®</sup> 0.5.<br>000059 | 25/10/2018    | ESCORT       |            | BNT-35(   |                                  | 02628    | MARCO                                                                                                    | 6          |                               |               |
| Situação               | N <sup>®</sup> 0.5.<br>000059 | 25/10/2018    | ESCORT       |            | BNT-35f   |                                  | 02628    | MARCO                                                                                                    | 5          |                               |               |
| Situação               | N <sup>®</sup> 0.5.<br>000059 | 25/10/2018    | ESCORT       |            | BNT-35f   |                                  | 02628    | MARCO                                                                                                    | 5          |                               |               |
| Situação               | N <sup>®</sup> 0.5.<br>000059 | 25/10/2018    | ESCORT       |            | BNT-35f   |                                  | 02628    | MARCO                                                                                                    | 5          |                               |               |
| Situação               | N <sup>®</sup> 0.5.<br>000059 | 25/10/2018    | ESCORT       |            | BNT-35f   |                                  | 02628    | MARCO                                                                                                    | 5          |                               |               |
| Situação               | N <sup>+</sup> 0.5.<br>000059 | 25/10/2018    | ESCORT       |            | BNT-35f   |                                  | 02628    | MARCO                                                                                                    | 5          |                               |               |
| Situação               | N <sup>®</sup> 0.5.<br>000059 | 25/10/2018    | ESCORT       |            | BNT-35f   |                                  | 02628    | MARCO                                                                                                    | 5          |                               |               |
| Situação               | N <sup>®</sup> 0.5.<br>000059 | 25/10/2018    | ESCORT       |            | BNT-35(   |                                  | 02628    | MARCO                                                                                                    | 5          |                               |               |

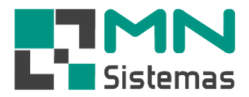

A aba ORDEM DE SERVIÇO será aberta.

- > Passo 3: clique em EDITAR.
- > Passo 4: faça as alterações necessárias.
- > Passo 5: clique em **SALVAR**.
- > Passo 6: clique em LIBERAR para liberar a O.S para novas inclusões de produtos e serviços.
- > Passo 7: clique em FINALIZA caso o serviço esteja totalmente finalizado.
- > Passo 8: clique em IMPRIMIR, caso necessário.

| 🛃 Ordem de Serviço |                                             |                                     |                         |                          |
|--------------------|---------------------------------------------|-------------------------------------|-------------------------|--------------------------|
| 0.S. Abertas       | <u>O</u> rdem de Serviço <u>V</u> enda/Orça | mento <u>P</u> rodutos/Serviços     | Orçamento Contas a Rece | ber <u>H</u> istorico    |
| <u>р</u> оло       | 🚯 Editar 🛛 🖄 Salvar 🖉                       | <u>C</u> ancelar <b>√</b> Liberar C | 🚽 Einaliza 🛛 📇 Imprimir | 🗎 Email 🛛 📔 <u>S</u> air |
| Dados da Ordem d   | e Serviço                                   |                                     |                         |                          |
| Ordem Serviço:     | 0000059                                     |                                     | E                       | pecie: SERVICO 💌         |
| Data Abertura:     | 25/10/2018 Hora Ab.: 10:45 Co               | nsultor Tecnico: 002 - JOSE CAR     | RLOS Oficina: 001 - 0   | MESMO                    |
| Cliente:           | 02628 - MARCOS                              |                                     |                         |                          |
| Endereço:          | RUA ANTONIO BELLO, 210                      | CNPJ/CP                             | F: 150.354. 8-42 Fond   | e: (19) 3608-4286        |
| Veiculo:           | ESCORT                                      | Modelo:                             | Motor:                  |                          |
| Km:                | 115258 Placa: BNT-35                        | 6. Ano/Modelo: 2000/                | 2001 Combustivel:       |                          |
| Montadora:         |                                             | Chassis:                            | Cor:                    |                          |
| Pré Diagnostico:   |                                             |                                     |                         |                          |
| Observação:        |                                             |                                     |                         |                          |
| Termino Serviço:   |                                             | Liberado por:                       |                         |                          |
|                    | Total Produtos:                             | 3,40 Total Serviço:                 | 25,00 Total G           | eral: 28,40              |

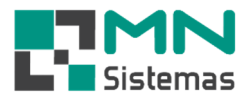

Para INCLUIR produtos ou serviços na ordem de serviço clique na aba VENDA/ORÇAMENTO.

> Passo 1: tecle F8 ou clique em EDITAR.

| 🛃 Ordem de Serviço     |                          |                         |                   |             |          |                 |             |           |           |
|------------------------|--------------------------|-------------------------|-------------------|-------------|----------|-----------------|-------------|-----------|-----------|
| 0.S. Abertas           | <u>O</u> rdem de Serviço | <u>V</u> enda/Orçamento | Produtos/Serviços | Orçamen     | to C     | iontas a Recebo | er <u>H</u> | listorico |           |
| 🎉 Editar - F8          | Ø Finaliza -             | F9 🔗 Venda -            | F10 🖉 Orça        | nento - F11 | 🖶 Imp. O | rçam F12        |             | ? Ajuda   | •         |
| Dados Ordem Serviço    | )<br>10059 Clienter (    | 12628 - MARCOS          |                   |             |          |                 |             |           |           |
| Produtos [ F5 ]        | chente. ju               | 2020 - MAILCOJ          |                   |             | C - K-   | e:-:            | F           | V         | In        |
| Código:                | ۵                        | ]                       |                   |             | Lodigo   | Similar         | Estoque     | Venda     | Fabrica   |
| Descrição:             |                          |                         | Quant:            | Mec: F4     | 4        |                 |             |           |           |
| Aplicação:<br>Estoque: | Preço:                   | Localiza                | ação:             |             | <        |                 |             |           | >         |
| Serviços [ F6 ]        |                          |                         | -                 |             | Vende    | dor:            |             |           |           |
| Código: De:            | scrição:                 |                         |                   | Quant:      | :        | Valor:          |             | Mec.:     | <b>F4</b> |
| Tipo Código            | Descri                   | ção                     |                   | Q           | luant.   | ¥al. Unitario   | Val. Total  | Mec.      |           |
|                        |                          |                         |                   |             |          |                 |             |           | ]         |
|                        |                          |                         |                   |             |          |                 |             |           |           |
|                        |                          |                         |                   |             |          |                 |             |           |           |
|                        |                          |                         |                   |             |          |                 |             |           |           |
|                        |                          |                         |                   |             |          |                 |             |           |           |
| <                      |                          |                         |                   |             |          |                 |             |           | >         |
| F3 - Altera Mecanico   | Total Produtos:          | 0,00                    | Total Servi       | ço: 0 0,00  | )        | Total Ge        | eral: 0,00  |           |           |

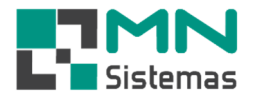

> Passo 2: clique em ENTER e selecione o funcionário vendedor.

| 0.5. Abertas                               | Oldeni de Serriço - | nda/Orcamento F                                                                                                    | Produtos /Servicos                    | Orcamento        | Contas a Becr  | aber        | Historico |      |
|--------------------------------------------|---------------------|----------------------------------------------------------------------------------------------------|---------------------------------------|------------------|----------------|-------------|-----------|------|
| 🗟 Editar - F8                              | 🔹 🥙 Finaliza - F9   | 🔹 🖓 Venda - F                                                                                                    | 10   🌋 Orçam                          | ento - F11 🕴 🍋 I | mp. Orçam F12  |             | ? Ajud    | Ja   |
| )ados Ordem Serviço<br>Ordem Serviço: 1000 | 059 Cliente: 02628  | - MARCOS                                                                                                    | 1                                     | 3.               |                |             |           |      |
| Produtos [ F5 ]<br>Código:                 |                     |                                                                                                    | · · · · · · · · · · · · · · · · · · · |                  | Codigo Similar | Estoque     | Venda     | Fabr |
| escrição:<br>plicação:<br>Estoque:         | Preço:              | Localizaçã                                                                                                    | Quant:                                | lec: <u>F4</u>   | <<br>Vendedor: |             |           |      |
| ódigo: Des                                 | crição:             |                                                                                                    |                                       | Quant:           | Valor:         |             | Mec.:     | F4   |
| :<br>F3 - Altera Mecanico                  | Total Produtos: 0   | Consultar full           002         JOT           003         M.           004         R#           006         SII           007         LE           008         LE           009         JO           010         M.           012         P#           015         M.           017         Af           019         *** | ario                                  |                  | Fur<br>        | <u>ição</u> | TO        |      |

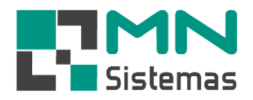

> Passo 3: clique em F5 e em ENTER e selecione o produto.

| 0.S. Aberta   | as <u>O</u> rdem de S  | erviço <u>V</u> end | la/Orçament | o <u>P</u> rodut | os/Serviços | Orçamen   | to Co      | ntas a Rec   | eber  | <u>H</u> iste            | orico     |                  |
|---------------|------------------------|---------------------|-------------|------------------|-------------|-----------|------------|--------------|-------|--------------------------|-----------|------------------|
| 🖹 E dita      | ar - F8 🛛 🖉 F          | inaliza - F9        | 🐼 Ven       | da - F10         | 🦉 Orçame    | nto - F11 | h Imp. Orç | am F12       | ľ.    |                          | ? Ajuda   |                  |
| Dados Ordem   | Serviço                |                     |             |                  |             |           |            |              | -     |                          |           |                  |
| Ordem Servi   | ço: 0000059 C          | liente: 02628 -     | MARCOS      |                  |             |           |            |              |       |                          |           |                  |
| Produtos ( F5 | 1                      |                     |             |                  |             |           | Codigo S   | imilar       | Eston | ue Ve                    | nda E     | ahr              |
| Código:       |                        | ۵                   |             |                  |             |           | Courgo     |              | Lord  |                          |           |                  |
| escrição:     |                        |                     |             | Quar             | nt: M       | ec: F     | 4          |              |       |                          |           |                  |
| plicação:     |                        |                     |             |                  |             |           |            |              |       |                          |           |                  |
| Estoque:      |                        | -                   | Loo         | aliana Ta:       |             |           |            |              |       |                          |           |                  |
|               | Consulta Produtos      |                     |             |                  |             |           |            |              |       | 1                        |           | _                |
| erviços [ F6  | Codigo                 | Estoque             | Preço       | Descrição        |             |           |            | Apli         | cação |                          |           |                  |
| bdigo:        | 001001                 |                     |             |                  |             |           |            |              |       | e onder the single faith |           | ιK               |
| no Código     | 001002                 |                     |             |                  |             |           |            |              |       |                          |           | 0                |
| ipo courgo    | 001003                 |                     |             |                  |             |           |            |              |       |                          |           | -                |
|               | 001004                 |                     |             |                  |             |           |            |              |       |                          |           | e <del>st.</del> |
|               | 001005                 |                     |             |                  |             |           |            |              |       |                          |           | a.               |
|               | 001006                 |                     |             |                  |             |           |            |              |       |                          |           | D                |
|               | 001007                 |                     |             |                  |             |           |            |              |       |                          |           | -                |
|               | 001008                 |                     |             |                  |             |           |            |              |       |                          |           |                  |
|               | 001009                 |                     |             |                  |             |           |            |              |       |                          |           |                  |
|               | 001010                 |                     |             |                  |             |           |            |              |       |                          |           |                  |
|               | 001011                 |                     |             |                  |             |           |            |              |       |                          |           |                  |
|               | 001012                 |                     |             |                  |             |           |            |              |       |                          |           |                  |
|               | 001013                 |                     |             |                  |             |           |            |              |       |                          |           |                  |
|               | 001014                 |                     |             |                  |             |           |            |              |       |                          |           |                  |
|               | 001016                 |                     |             |                  |             |           |            |              |       |                          |           |                  |
| -3 - Altera M | 001019                 |                     |             |                  |             |           |            |              |       |                          |           |                  |
|               | 001020                 |                     |             |                  |             |           |            |              |       |                          |           |                  |
|               | 001021                 |                     |             |                  |             |           |            |              |       |                          |           |                  |
|               | 001022                 |                     |             |                  |             |           |            |              |       |                          |           |                  |
|               | <                      |                     |             |                  |             |           |            |              |       |                          |           | Ĩ.               |
|               | Descrição:             |                     |             |                  |             | i i       | Registro:  | 300          | -     | Drdenar:                 | Descrição | 1.0              |
|               | Aplicação:             |                     |             |                  |             |           | Situação:  | Todos        | -     | Ordem:                   | Crescente |                  |
|               | Soles a service of the |                     |             |                  |             |           |            | 121302010300 |       |                          |           |                  |

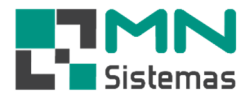

- > Passo 4: clique em ENTER e altere a quantidade se necessário.
- > Passo 5: clique em F4 e selecione o mecânico.
- > Passo 6: clique em F6 e em ENTER e selecione o serviço.
- Passo 7: clique em VENDA para finalizar ou ORÇAMENTO para gerar um orçamento ao cliente ou FINALIZA para limpar a tela e cancelar os lançamentos.

| Ordem de Serviço                     |                     |                     |                                                                                                    |          |             |            |            |              | 12       | 0                 | 0 23  |
|--------------------------------------|---------------------|---------------------|----------------------------------------------------------------------------------------------------|----------|-------------|------------|------------|--------------|----------|-------------------|-------|
| 0.S. Abertas                         | Ordem de Ser        | viço                | ⊻enda/Orçamento                                                                                                    | Produte  | os/Serviços | Orçamer    | nto Ca     | ontas a Rec  | eber     | <u>H</u> istorico |       |
| ۲) Editar - F8                       | 🛞 Fina              | aliza - FS          | 9 📀 Vend                                                                                                    | la - F10 | 🏽 🦓 Orçamı  | ento - F11 | 🍓 Imp. Org | ;am F12      |          | ? Aju             | da    |
| Dados Ordem Serv<br>Ordem Serviço: 0 | iço<br>1000059 Clie | ente: 02            | 628 - MARCOS                                                                                                    |          |             |            |            |              |          |                   |       |
| Produtos [ F5 ]                      |                     |                     |                                                                                                    |          |             |            | Codigo     | Similar      | Estoque  | Venda             | Fabri |
| Código:                              |                     | ۵                   |                                                                                                    |          |             |            |            |              |          |                   |       |
| )escrição:                           |                     |                     |                                                                                                    | Quan     | iti 🚺 🖡     | lec: F     | 4          |              |          |                   |       |
| Aplicação:                           |                     |                     |                                                                                                    |          | -           |            | <          |              |          |                   |       |
| Estoque:                             | Preço               | 5                   | Loca                                                                                                    | lização: |             |            | Vended     | or: 002 - JC | ISE CARL | )S                |       |
| Serviços [ F6 ]                      |                     |                     |                                                                                                    |          |             |            |            |              |          |                   | -     |
| L'édige:                             | )escrição:          |                     |                                                                                                    |          |             | Quan       |            | Valor:       |          | Mec.:             | F4    |
| fipo Código                          |                     | Cor                 | nsulta Servicos                                                                                                    |          |             |            |            |              | ×        | otal Mec.         |       |
| PROD 001002                          |                     | <sup>A</sup> Codigo | Serviço                                                                                                    | 20220    |             |            |            | Preço        | ^        | 9,80 0            | 08    |
|                                      |                     | 001                 | SERVICO SUSPEN                                                                                                    | SAD      |             |            |            |              | 0,00     |                   |       |
|                                      |                     | 002                 | SERVICO DE MUTI                                                                                                    | UR<br>D  |             |            |            |              | 5,00     |                   |       |
|                                      |                     | 003                 | SERVICO ELETRIC                                                                                                    | .0       |             |            |            |              | 0,00     |                   |       |
|                                      |                     |                     |                                                                                                    |          |             |            |            |              |          |                   |       |
|                                      |                     |                     |                                                                                                    |          |             |            |            |              |          |                   |       |
|                                      |                     |                     |                                                                                                    |          |             |            |            |              |          |                   |       |
|                                      |                     |                     |                                                                                                    |          |             |            |            |              |          |                   |       |
| , =                                  |                     |                     |                                                                                                    |          |             |            |            |              |          |                   |       |
| •                                    |                     |                     |                                                                                                    |          |             |            |            |              |          |                   | 0     |
| F3 - Altera Mecanie                  | co Total Prod       | 1                   |                                                                                                    |          |             |            |            |              |          | .80               |       |
|                                      |                     |                     |                                                                                                    |          |             |            |            |              |          |                   |       |
|                                      |                     |                     |                                                                                                    |          |             |            |            |              |          |                   |       |
|                                      |                     |                     |                                                                                                    |          |             |            |            |              |          |                   |       |
|                                      |                     |                     |                                                                                                    |          |             |            |            |              |          |                   |       |
|                                      |                     |                     |                                                                                                    |          |             |            |            |              |          |                   |       |
|                                      |                     |                     |                                                                                                    |          |             |            |            |              | ~        |                   |       |
|                                      |                     | Serv                | vico:                                                                                                    |          |             |            |            |              | - 1      |                   |       |
|                                      |                     |                     | and the second second s |          |             |            |            |              |          |                   |       |

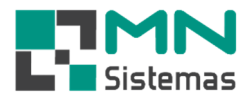

Para EXCLUIR ou alterar valores de serviços na ordem de serviço clique na aba PRODUTOS/SERVIÇOS.

- > Passo 1: tecle F8 ou clique em EDITAR.
- > Passo 2: clique sobre o produto ou serviço e clique em DEL para apagar.
- > Passo 3: clique sobre o serviço tecle F3 para alterar o valor.
- > Passo 4: clique em FINALIZAR ou F9 para salvar as alterações.
- Passo 5: clique em ANÁLISE DE CUSTO DA O.S caso queira avaliar os custos envolvidos na ordem de serviço

| 🛃 Ordem de Serviço                                |                                                      |                                         | 3 |
|---------------------------------------------------|------------------------------------------------------|-----------------------------------------|---|
| 0.S. Abertas                                      | Orçamento Produtos/Serviços Orçamento                | ento Contas a Receber <u>H</u> istorico |   |
| 🎉 Editar - F8                                     | Pinalizar - F9 Burpr. Separ F10 Analise de Custo da  | a O.S. ? Ajuda                          |   |
| Dados Ordem Serviço                               |                                                      |                                         | = |
| Ordem Serviço: 00000                              | D59 Cliente: 02628 - MARCOS                          |                                         |   |
|                                                   | PRODUTOS - F5                                        |                                         |   |
| Código                                            | Descrição                                            | Quant. Val. Unit. Val. Total Vend. Mec. | ~ |
| 001008                                            | ADAPTADOR SOLDAVEL CURTO 25X3/4                      | 1,00 ,40 ,40 07 00                      |   |
| 001002                                            | ADAPT SOLD FL LIVRE CX DAGUA 25X3/4                  | 1,00 .80 ,80 02 08                      |   |
|                                                   | SERVIÇOS - F6                                        |                                         | ~ |
| Código                                            | Descrição                                            | Quant. Val. Unit. Val. Total Vend. Mec. | ~ |
| 002                                               | SERVICO DE MOTOR                                     | 1,00 5,00 .5,00 07 00                   |   |
|                                                   |                                                      |                                         | ~ |
| F3 - Altera Valor Serviç<br>[DEL] - Apaga Produto | o<br>ou Serviço Total Produtos: 13,20 Total Serviço: | 25,00 Total Geral: 38,20                |   |

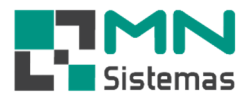

Para visualizar um orçamento feito na tela de ordem de serviço clique na aba ORÇAMENTO. É possível imprimir, analisar o custo ou enviar o orçamento por email.

| 🛃 Ordem de S | Serviço            |            |                     |           |                         |     |         |                  |       |           |  |
|--------------|--------------------|------------|---------------------|-----------|-------------------------|-----|---------|------------------|-------|-----------|--|
| 0.S. Abe     | rtas <u>O</u> rdem | de Serviço | <u>V</u> enda/O     | )rçamento | Produtos/Serviços       | 01  | çamento | Contas a Receber | 1     | Historica |  |
| 📇 Impr       | imir Orçamento     | 🔄 Anali    | se <u>C</u> usto Or | çamento   | 🖗 Enviar por <u>E</u> m | ail |         |                  |       |           |  |
| Orcamento    | Data               | Hora       | Cliente             | Nome      |                         |     |         |                  | Total |           |  |
| 012128       | 11/03/2019         | 09:37:48   | 002628              | MARCOS    |                         |     |         |                  |       | 6,65      |  |
|              |                    |            |                     |           |                         |     |         |                  |       |           |  |
|              |                    |            |                     |           |                         |     |         |                  |       |           |  |
|              |                    |            |                     |           |                         |     |         |                  |       |           |  |